## SityTour-documentationwiki-fr - Follow\_Trails\_Invert - # 5

Comment inverser le sens de la randonnée que l'on veut suivre ?

- 1) Ouvrez la randonnée dans l'application.
- 2) Rendez-vous dans la partie « Trail » de la zone d'information en bas de l'écran.
- 3) Appuyez ensuite sur l'icône « Paramètre » 1536586305ic\_settings\_black\_24dp.png à droite de la barre.
- 4) Cochez finalement la proposition « Inverser sens ».